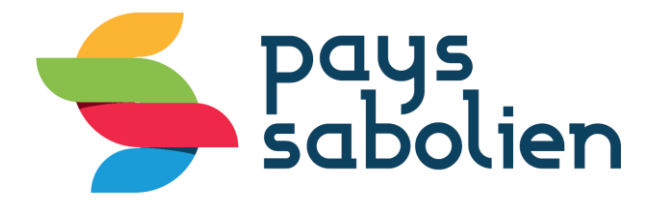

# Procédure à suivre pour régler en ligne Avec la carte bleue

#### Aller sur <u>www.tipi.budget.gouv.fr</u>

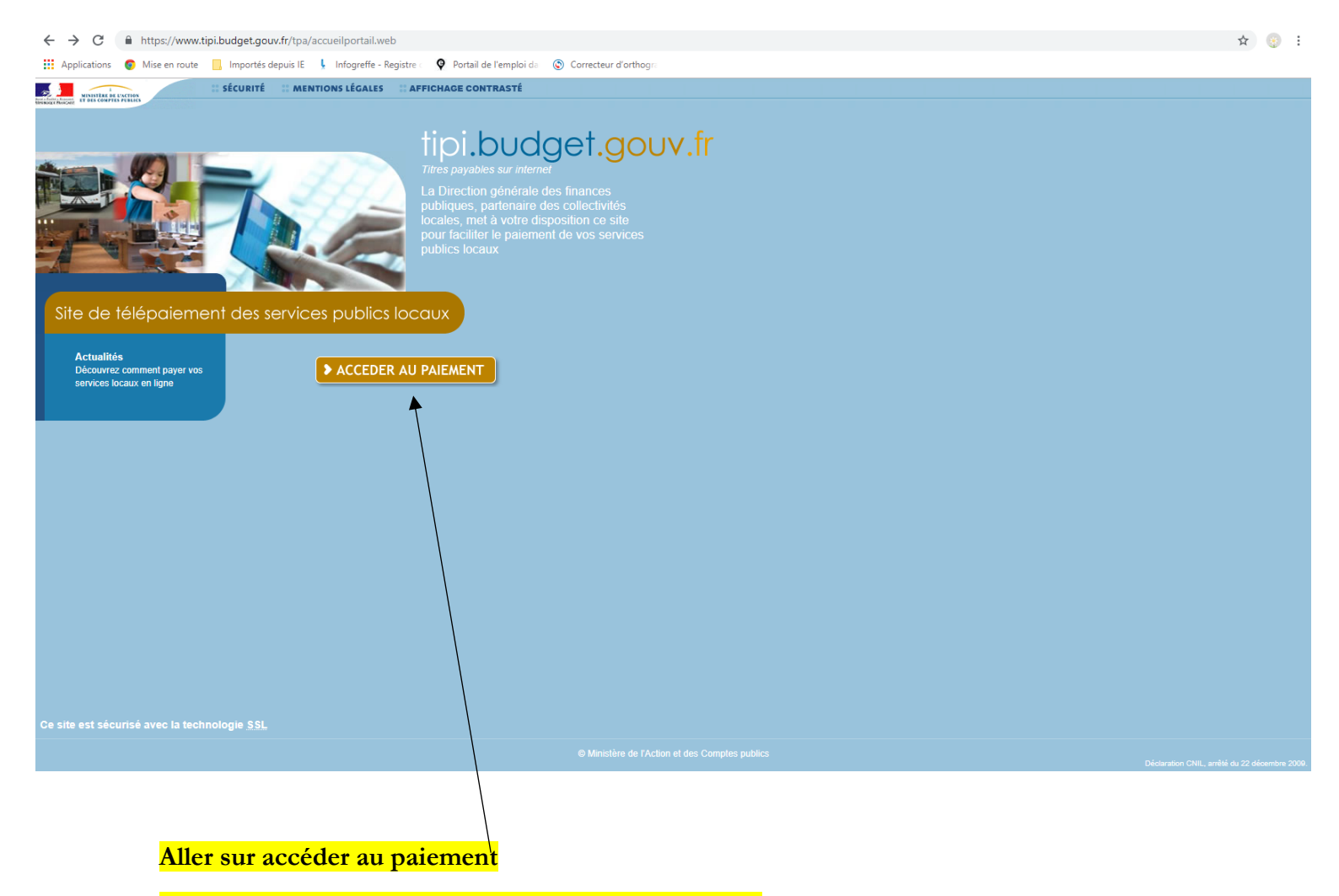

Munissez-vous de votre facture, vous en avez besoin.

| Rest Automation Rest and Rest and Rest                                       |                                                                                                    |
|----------------------------------------------------------------------------------------------------|----------------------------------------------------------------------------------------------------|
|                                                                                                    |                                                                                                    |
| > Saisie de l'identifiant collectivité                                                                                                    |                                                                                                    |
| (i) IMPORTANT !<br>Saisir l'identifiant collectivité précisé sur votre avis des sommes à payer.                                                                                                    |                                                                                                    |
| IDENTIFIANT COLLECTIVITE                                                                                                    |                                                                                                    |
| Veuillez renseigner l'identifiant collectivité :                                                                                                    |                                                                                                    |
| Identifiant collectivité : *                                                                                                    |                                                                                                    |
|                                                                                                    |                                                                                                    |
| Confirmer X Annuler                                                                                                    |                                                                                                    |
|                                                                                                    |                                                                                                    |
|                                                                                                    |                                                                                                    |
| Saisir l'identifiant collectivité qui se trouve sous le net à payer TTC et cliqu                                                                                                    | <mark>ler sur « confirmer ».</mark>                                                                                                    |
| Ensuite saisir la référence et cliquer sur « confi                                                                                                    | rmer »                                                                                                    |
|                                                                                                    |                                                                                                    |
|                                                                                                    |                                                                                                    |
|                                                                                                    |                                                                                                    |
| MONTANT DE LA                                                                                                    | REDEVANCE HT : 328.20 €                                                                                                    |
| MONTANT DE LA<br>TVA à 10,0 % :                                                                                                    | REDEVANCE HT : 328,20 €<br>32,82 €                                                                                                    |
| MONTANT DE LA<br>TVA à 10,0 % :<br>NET A PAY                                                                                                    | REDEVANCE HT: 328,20 €<br>32,82 €<br>ER TTC: 361,02 €                                                                                                    |
| Plus facile : Paiement en ligne sur www.sablesursarthe.fr ou www.tipi.budget.gouv.fr identifiant collectivité : 003194<br>Prélèvement automatique sur vos prochaines factures en suivant la démarche sur le site www.sablesursartheifr.rub                                                                                                    | REDEVANCE HT :       328,20 €         32,82 €       32,82 €         'ER TTC :       361,02 €         Référence :       2018-OM-00-19510         rique « Régler ma facture » |
| MONTANT DE LA<br>TVA.à 10,0 % :<br>NET A PAY<br>Prélèvement automatique sur vos prochaines factures en suivant la démarche sur le site www.sablesursarthe.fr,rub                                                                                                    | REDEVANCE HT :       328,20 €         32,82 €         ER TTC :       361,02 €         Référence :       2018-OM-00-19510         rique « Régler ma facture »                |
| Montant de La<br>TVA à 10,0 % :<br>NET A PAY<br>Prélèvement en ligne sur www.sablesursarthe.fr ou www.tipi.budget.gouv.fr identifiant collectivité : 003194<br>Prélèvement automatique sur vos prochaines factures en suivant la démarche sur le site www.sablesursarthe.fr,rub                                                                                                    | REDEVANCE HT : 328,20 €<br>32,82 €<br>ER TTC : 361,02 €<br>Référence : 2018-OM-00-19510<br>rique « Régler ma facture »                                                      |
| Montant de La<br>TVA à 10,0 % :<br>NET A PAY<br>Prélèvement automatique sur vos prochaines factures en suivant la démarche sur le site www.sablesursarthe.fr,rub<br>Prélèvement automatique sur vos prochaines factures en suivant la démarche sur le site www.sablesursarthe.fr,rub                                                                                                    | REDEVANCE HT : 328,20 €<br>32,82 €<br>ER TTC : 361,02 €<br>Référence : 2018-OM-00-19510<br>rique « Régler ma facture »                                                      |
| MONTANT DE LA<br>TVA à 10,0 % :<br>NET A PAY<br>Prélèvement en ligne sur www.sablesursarthe.fr ou www.tipi.budget.gouv.fr identifiant collectivité : 003194<br>Prélèvement automatique sur vos prochaines factures en suivant la démarche sur le site www.sablesursarthe.fr,rub                                                                                                    | REDEVANCE HT : 328,20 €<br>32,82 €<br>ER TTC : 361,02 €<br>Référence : 2018-OM-00-19510<br>rique « Régler ma facture »                                                      |
| MONTANT DE LA<br>TVA à 10,0 % :<br>NET A PAY<br>Prélèvement en ligne sur www.sablesursarthe.fr ou www.tipi.budget.gouv.fr identifiant collectivité : 003194<br>Prélèvement automatique sur vos prochaines factures en suivant la démarche sur le site www.sablesursarthe.fr,rub<br>EVENCES FUELQUES<br>Sécurité Mentions légales Affichage contrasté<br>Site CELEPAIEMENT<br>Saissie de la référence de la dette                                                                                                    | REDEVANCE HT : 328,20 €<br>32,82 €<br>ER TTC : 361,02 €<br>Référence : 2018-OM-00-19510<br>rique « Régler ma facture »                                                      |
| Montant De La         TVA à 10,0 % :         NET A PAY         Prélèvement en ligne sur www.sablesursarthe.fr ou www.tipi.budget.gouv.fr identifiant collectivité : 003194         Prélèvement automatique sur vos prochaines factures en suivant la démarche sur le site www.sablesursarthe.fr.rub         Image: Contrasté         Image: Contrasté         Imag                                                                                                    | REDEVANCE HT :       328,20 €         32,82 €       32,82 €         ER TTC :       361,02 €         Référence : 2018-OM-00-19510       rique « Régler ma facture »          |
| MONTANT DE LA<br>TVA à 10.0 %:<br>NET À PAY<br>Prélévement en ligne sur www.sablesursarthe.fr ou www.tipi.budget.gouv.fr identifiant collectivité : 003194<br>Prélévement automatique sur vos prochaines factures en suivant la démarche sur le site www.sablesursarthe.fr.rub<br>EVENTE: Sécurité Mentions légales Affichage contrasté<br>EVENTE: Sécurité Mentions légales Affichage contrasté<br>Sécurité IMPORTANT !<br>Saisie de la référence de la dette<br>EVENTE: Saisie la référence telle qu'elle apparait sur votre avis des sommes à payer en respectant son format.                                                                                                    | REDEVANCE HT :       328,20 €         32,82 €         ER TTC :       361,02 €         Référence :       2018-OM-00-19510         rique « Régler ma facture »                |
| MONTANT DE LA TVA i 10.0 % : NET A PAY  Prélévement en ligne sur www.sablesursarthe.fr ou www.tipi.budget.gouv.fr identifiant collectivité : 003194 Prélévement automatique sur vos prochaines factures en suivant la démarche sur le site www.sablesursarthe.fr.rub  EVENT ELEPAIEMENT Sécurité Mentions légales Affichage contrasté  ELEPAIEMENT Saisie de la référence de la dette  ELEPAIEMENT Saisir la référence telle qu'elle apparait sur votre avis des sommes à payer en respectant son format.  REFERENCE DETTE                                                                                                    | REDEVANCE HT :       328,20 €         32,82 €         ER TTC :       361,02 €         Référence :       2018-OM-00-19510         rique « Régler ma facture »                |
| MONTANT DE LA         The a too is:         NET A PAY         Prélévement en ligne sur www.sablesursarthe.fr ou www.tipi.budget.gouv.fr identifiant collectivité : 003194         Prélévement automatique sur vos prochaines factures en suivant la démarche sur le site www.sablesursarthe.fr.rub         Prélévement automatique sur vos prochaines factures en suivant la démarche sur le site www.sablesursarthe.fr.rub         Prélévement automatique sur vos prochaines factures en suivant la démarche sur le site www.sablesursarthe.fr.rub         Prélévement automatique sur vos prochaines factures en suivant la démarche sur le site www.sablesursarthe.fr.rub         Prélévement         Prélévement automatique sur vos prochaines factures en suivant la démarche sur le site www.sablesursarthe.fr.rub         Prélévement automatique sur vos prochaines légales       Affichage contrasté         Prelévement       Sécurité       Mentions légales         Affichage contrasté       Prelévement sur vos prochaines à payer en respectant son format.         REFERENCE DETTE       Veuillez renseigner la référence de la dette :         Unartification de la détte :       Décent                                                                                                    | REDEVANCE HT :       328,20 €         32,82 €       32,82 €         ER TTC :       361,02 €         Référence :       2018-OM-00-19510         rique « Régler ma facture »  |
| MONTANT DE LA TVA & 10.0 %: NET A PAY  Preievement automatique sur vow.sablesursarthe.fr ou www.tipi.budget.gouv.fr identifiant collectivité : 003194  Preievement automatique sur vos prochaines factures en suivant la démarche sur le site www.sablesursarthe.fr.rub  Preievement Sécurité Mentions légales Affichage contrasté  Preievement Sécurité Mentions légales Affichage contrasté  Preievement Sécurité Mentions légales Affichage contrasté  Preievement automatique sur vos prochaines factures en suivant la démarche sur le site www.sablesursarthe.fr.rub  Preievement Sécurité Mentions légales Affichage contrasté  Preievement Sécurité Mentions légales Affichage contrasté  Preievement Sécurité Mentions légales Affichage contrasté  Preievement site de la dette  Preievement sette de la dette  Preievement sette de la dette Preievement sette de la dette Preievement sette de la dette Preievem                                       | REDEVANCE HT :       328,20 €         32,82 €       32,82 €         ER TTC :       361,02 €         Référence :       2018-OM-00-19510         rique « Régler ma facture »  |
| Montant De La<br>Tula 10.0 %:<br>NET A PAY<br>Prélévement automatique sur vos prochaines factures en suivant la démarche sur le site www.sablesursarthe.fr.rub<br>Prélévement automatique sur vos prochaines factures en suivant la démarche sur le site www.sablesursarthe.fr.rub<br>Prélévement automatique sur vos prochaines factures en suivant la démarche sur le site www.sablesursarthe.fr.rub<br>Prélévement automatique sur vos prochaines factures en suivant la démarche sur le site www.sablesursarthe.fr.rub<br>Prélévement automatique sur vos prochaines légales Affichage contrasté<br>Prélévement automatique sur vos prochaines légales Affichage contrasté<br>Prélévement automatique sur vos prochaines légales Affichage contrasté<br>Prélévement automatique sur vos prochaines légales Affichage contrasté<br>Prélévement automatique sur vos prochaines légales Affichage contrasté<br>Prélévement automatique sur vos prochaines légales Affichage contrasté<br>Prélévement automatique sur vos prochaines légales Affichage contrasté<br>Prélévement automatique sur vos prochaines légales Affichage contrasté<br>Prélévement subject sur vos prochaines légales Affichage contrasté<br>Prélévement subject sur vos prochaines légales Affichage contrasté<br>Prélévement subject sur vos prochaines légales Affichage contrasté<br>Prélévement subject sur vos prochaines légales Affichage contrasté<br>Prélévement subject subject subject sur vos prochaines légales automatic sur vos prochaines legales automatic sur vos prochaines legales automatic subject subject su | REDEVANCE HT :       328,20 €         32,82 €         ER TTC :       361,02 €         Référence : 2018-OM-00-19510         rique « Régler ma facture »                      |
| MONTANT DE LA TVA 10.0 %: NET A PAY  Prélévement en ligne sur www.sablesursarthe.fr ou www.tipl.budget.gouv.fr identifian collectivité : 03194 Prélévement automatique sur vos prochaines factures en suivant la démarche sur le site www.sablesursarthe.fr,rub  EVENTE Verifierence de la dette  Important I Saisir la référence de la dette  EVENTE  Veuillez renseigner la référence de la dette  Veuillez renseigner la référence de la dette  Mentions légale : 03194  Référence : 03194                                                                                                    | REDEVANCE HT :       328,20 €         32,82 €         ER TTC :       361,02 €         Référence : 2018-OM-00-19510         rique « Régler ma facture »                      |

| <ul><li>Saisie des</li></ul> | TELEPAIEMENT         Saisie des références                                                                                              |                                                                            | Collectivité :<br>CC DE SABLE S |
|------------------------------|----------------------------------------------------------------------------------------------------|----------------------------------------------------------------------------|---------------------------------|
|                              | (i) IMPORTANT !<br>Saisir :<br>• le montant total ;<br>• et une adresse électronique valide<br>A l'issue de votre règlement, vous recev | e.<br>vrez sur cette adresse un ticket de paiement à conserver.            |                                 |
| RÉFÉRE                       | INCES                                                                                                    |                                                                            |                                 |
| Pour effectue                | er votre règlement au profit de la collectivité                                                                                         | é : CC DE SABLE SUR SARTHE, merci de préciser les informations suivantes : |                                 |
|                              | Référence de la dette :                                                                                                    | 2018-OM-00-000000019510                                                    |                                 |
|                              | Montant : *                                                                                                    |                                                                            |                                 |
|                              | Adresse électronique : *                                                                                                    |                                                                            |                                 |
|                              | Confirmez l'adresse saisie: *                                                                                                    |                                                                            |                                 |
|                              |                                                                                                    |                                                                            |                                 |
|                              |                                                                                                    | Confirmer Annuler                                                          |                                 |
|                              |                                                                                                    |                                                                            |                                 |
|                              |                                                                                                    |                                                                            |                                 |

### Saisir le montant de la redevance et votre adresse électronique, ensuite confirmer

| PINSTO R HARAS | Bienvenue sur la solution de paiement de la DGFIP                                                                                     |
|----------------|----------------------------------------------------------------------------------------------------|
|                | Informations sur la dette                                                                                                    |
|                | Collectivité : CC DE SABLE SUR SARTHE<br>Référence de la dette : 2018-OM-00-0000000018289<br>Montant : 57,67€<br>Adresse électronique |
|                | Choix du mode de paiement                                                                                                    |
|                | Payer par prélèvement Pour poursuivre cette procédure vous devrez saisir vos<br>identifiants impots.gouv                              |
|                | Payer par carte bancaire                                                                                                    |
|                | Annuler                                                                                                    |
|                |                                                                                                    |

Sélectionner « payer par carte bancaire »

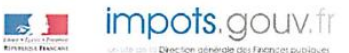

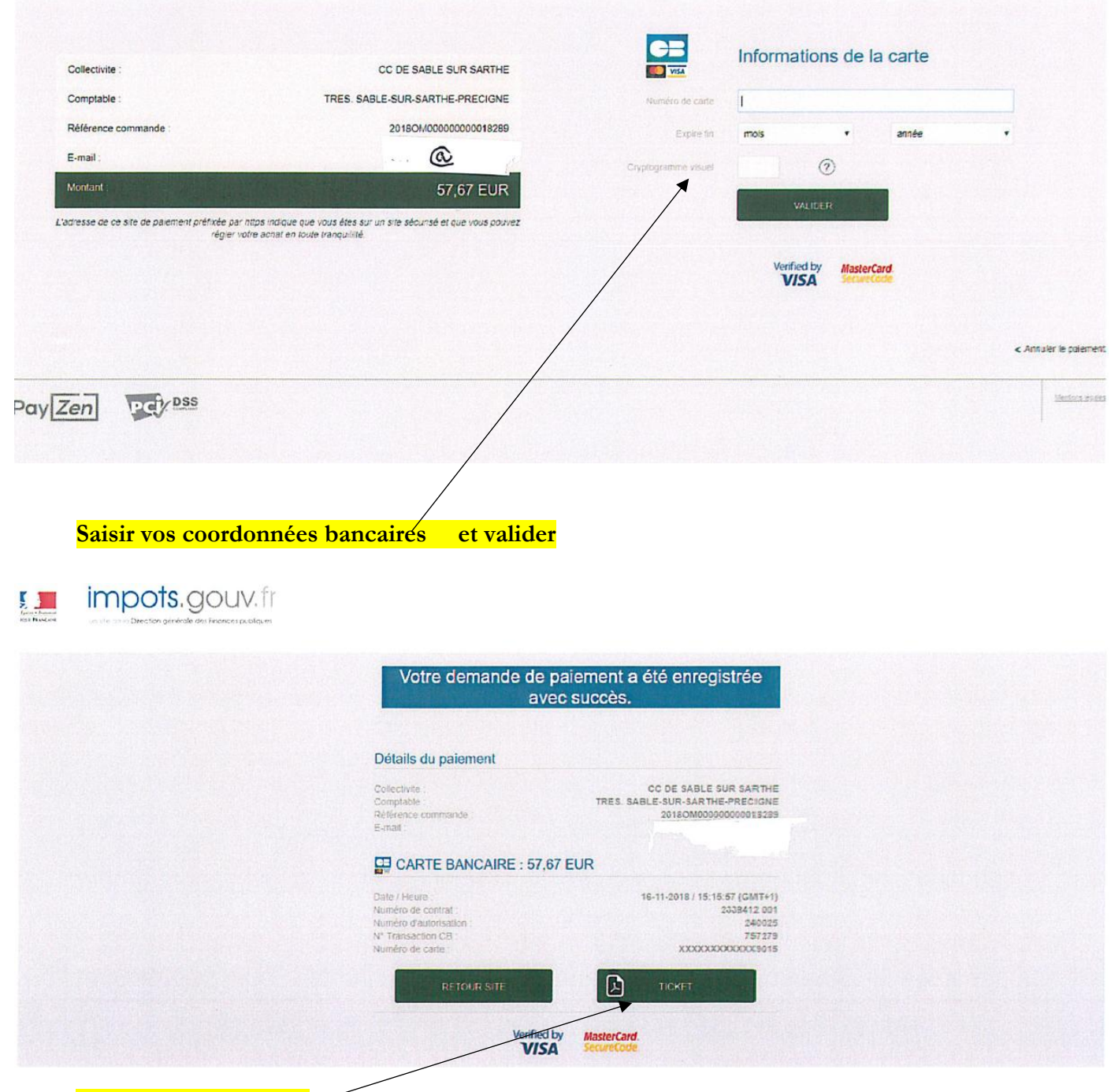

Sélectionner « ticket »

ticket.

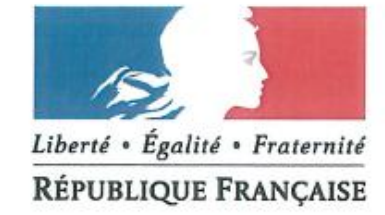

#### Détails du paiement

Collectivite Comptable Référence commande E-mail CC DE SABLE SUR SARTHE TRES. SABLE-SUR-SARTHE-PRECIGNE 2018OM0000000018289

## CARTE BANCAIRE: 57,67 EUR

Date / Heure Numéro de contrat Numéro d'autorisation N° Transaction CB Numéro de carte 16-11-2018 / 15:15:57 (GMT+1) 2338412 001 240025 ຈຽຊ ຽດຊິ XXXXXXXXXXX ອຽອ

Vous pouvez imprimer votre ticket

Ensuite sélectionner « retour au site »

Un mail de confirmation vous est envoyé.